## HP Photosmart D5100 series Ghid de instalare / Kurulum Kılavuzu / Priručnik za postavljanje / Priročnik za namestitev

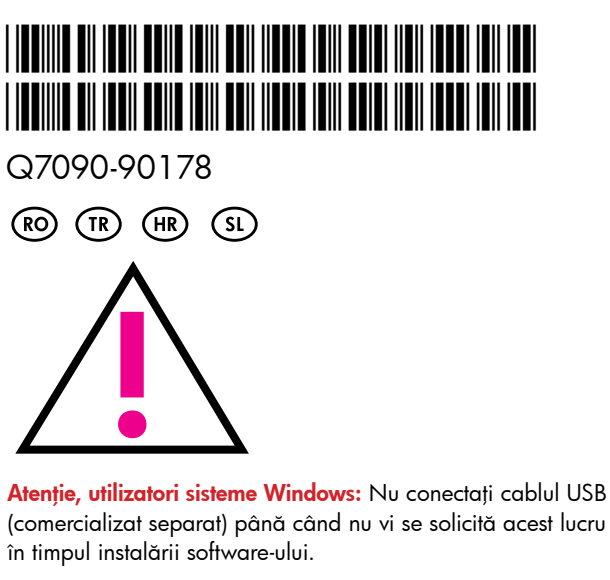

Windows kullanıcılarının dikkatine: USB kablosunu (ayrı olarak satılır) henüz bağlamayın, yazılım yüklenirken sizden istendiğinde bağlayın.

Pažnja za korisnike Windows sustava: Pričekajte sa spajanjem USB kabela (prodaje se odvojeno) sve dok se to ne zatraži tijekom softverske instalacije.

Opozorilo uporabnikom sistema Windows: Ne povezujte kabla USB (kupite ga lahko posebej), ampak počakajte, da vas računalnik med namestitvijo programske opreme k temu pozove.

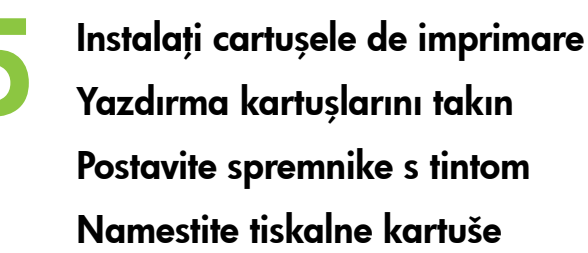

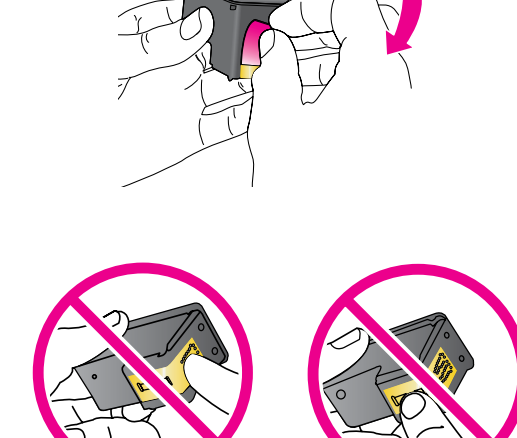

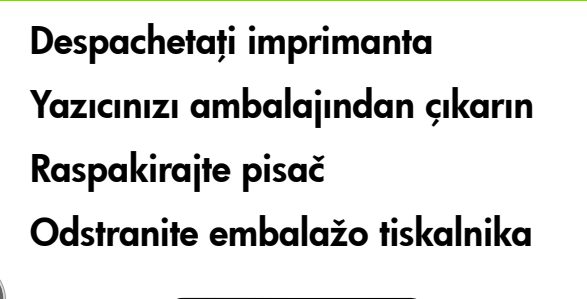

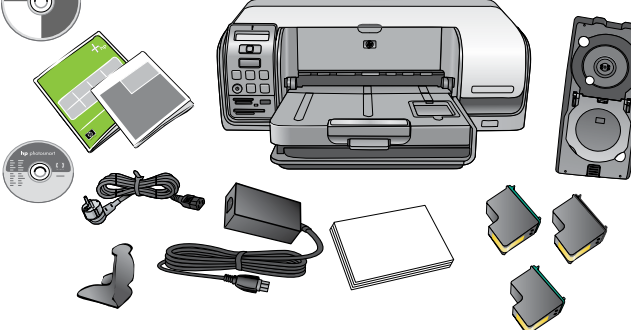

Îndepărtați materialele de ambalare din interiorul și din jurul imprimantei. Conținutul poate varia în funcție de țară/regiune. Yazıcının içindeki ve etrafındaki ambalaj malzemelerini çıkarın. İçerik ülkeye/bölgeye göre değişebilir.

Odstranite materijal za pakovanje iz pisača i oko njega. Sadržaj se može razlikovati u zavisnosti od države/regije. Odstranite dele embalaže s tiskalnika in iz njega. Vsebina se lahko razlikuje v različnih državah/regijah.

Conectați numai cablul de alimentare

Yalnızca güç kablosunu takın Spojite samo kabel napajanja Povežite le napajalni kabel

Porniți imprimanta Yazıcıyı açın Uključite pisač Vklopite tiskalnik

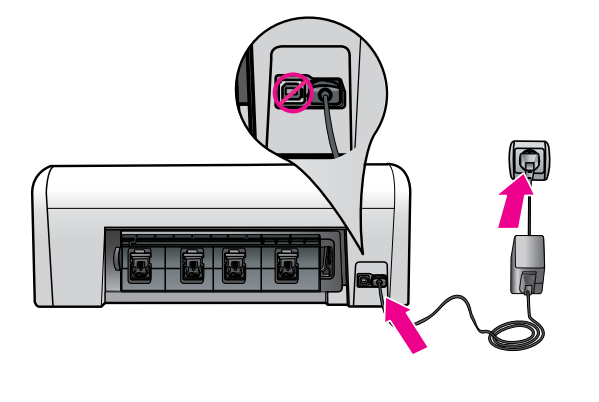

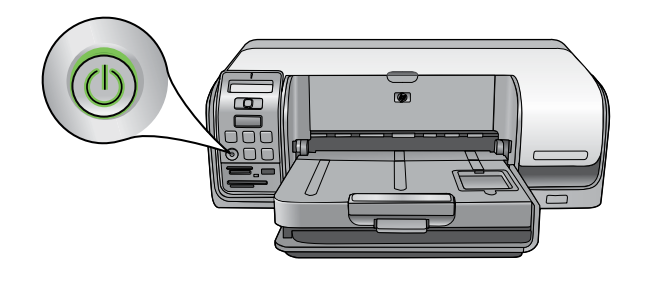

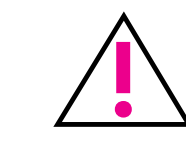

Atenție! Evitați să atingeți sau să desprindeți contactele arămii sau duzele de cerneală Dikkat! Bakır renkli temas noktalarına veya mürekkep püskürtme uçlarına dokunmaktan ya da bunları çıkarmaktan kaçının. Oprez! Izbjegavajte dodirivati ili uklanjati mlaznice tinte ili bakrene kontakte. Pozor! Ne dotikajte se in ne odstranjujte bakrenih kontaktov kartuše ali šob za črnilo.

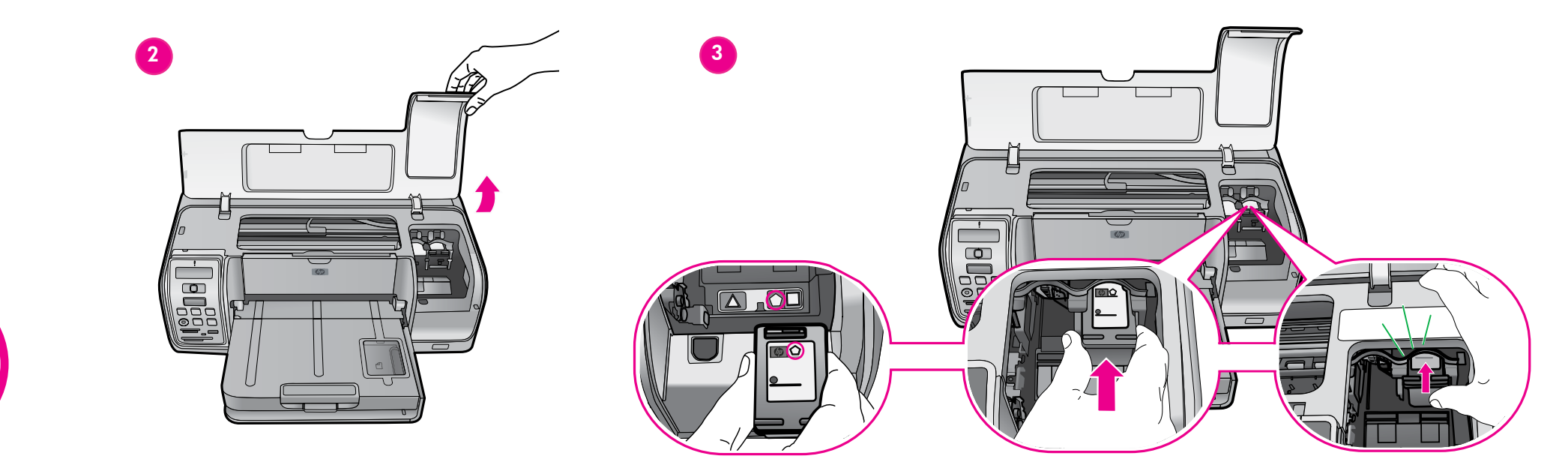

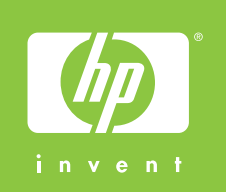

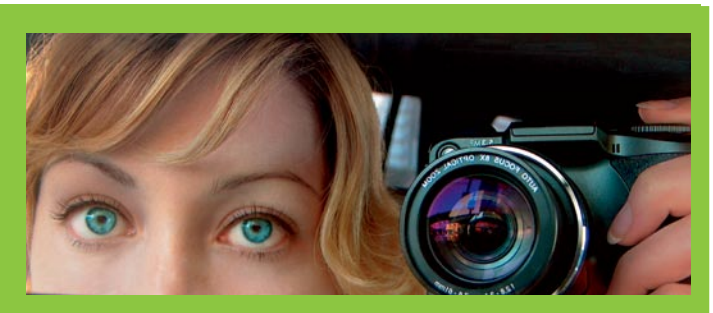

Încărcați hârtie simplă Düz kağıt yükleyin Postavite običan papir Naložite navaden papir

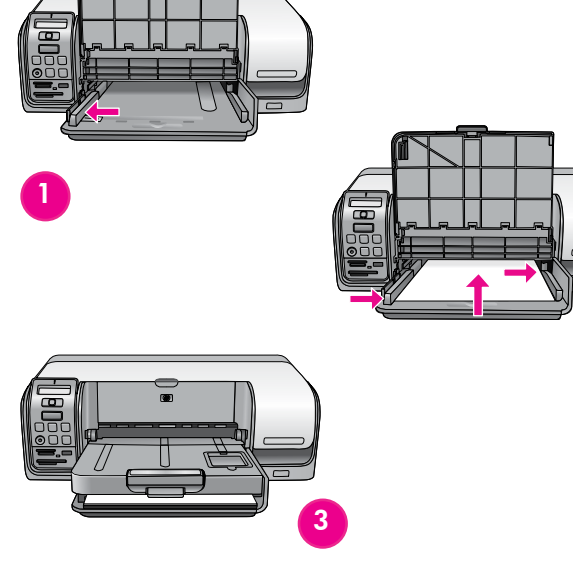

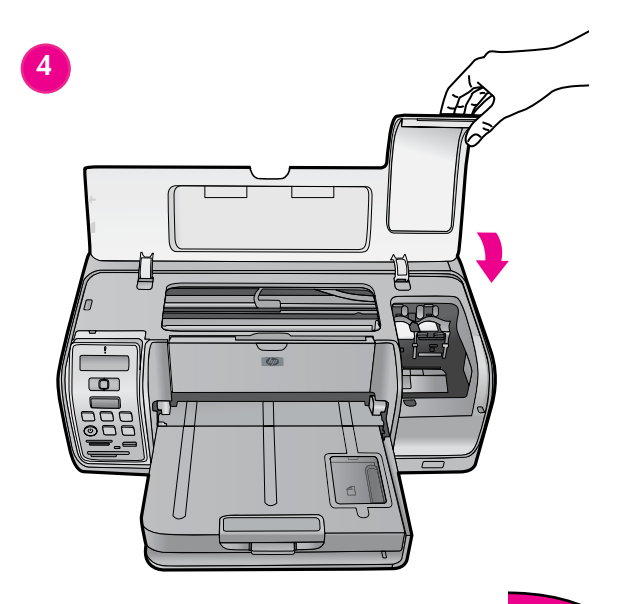

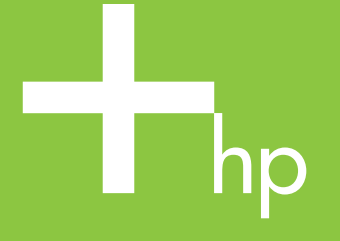

Introduceți CD-ul în computer, apoi faceți clic pe pictograma de instalare, pentru a instala software-ul HP Photosmart CD'yi bilgisayara yerleştirin ve HP Photosmart yazılımını yüklemek için yükleme simgesini tıklatın Postavite CD u računalo, a zatim pritisnite ikonu instalacije za instalaciju HP Photosmart softvera CD vstavite v računalnik, kliknite ikono za namestitev in namestite programsko opremo HP Photosmart.

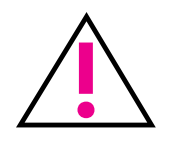

Atenție, utilizatori sisteme Windows: Nu conectați cablul USB până când nu vi se solicită acest lucru în timpul instalării software-ului. Windows kullanıcılarının dikkatine: USB kablosunu henüz bağlamayın, yazılım yüklenirken sizden istendiğinde bağlayın. Pažnja za korisnike Windows sustava: Pričekajte s priključivanjem USB kabela sve dok se to ne zatraži tijekom softverske instalacije. Opozorilo uporabnikom sistema Windows: Ne povezujte kabla USB, ampak počakajte, da vas računalnik med namestitvijo programske opreme pozove k temu.

Windows PC Windows® 98, Me, 2000 Professional, XP Home, XP Professional

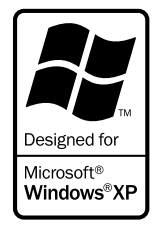

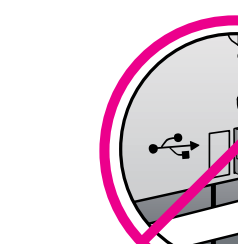

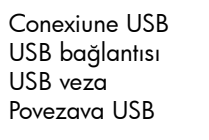

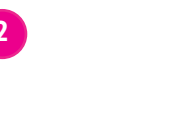

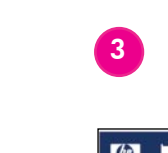

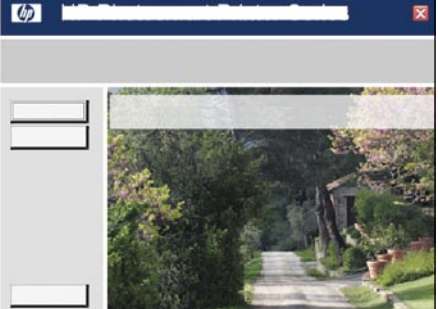

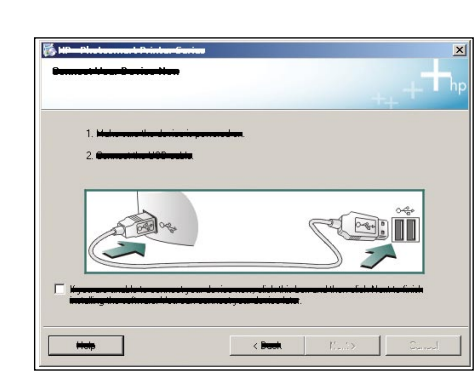

USB bağlantısı USB veza

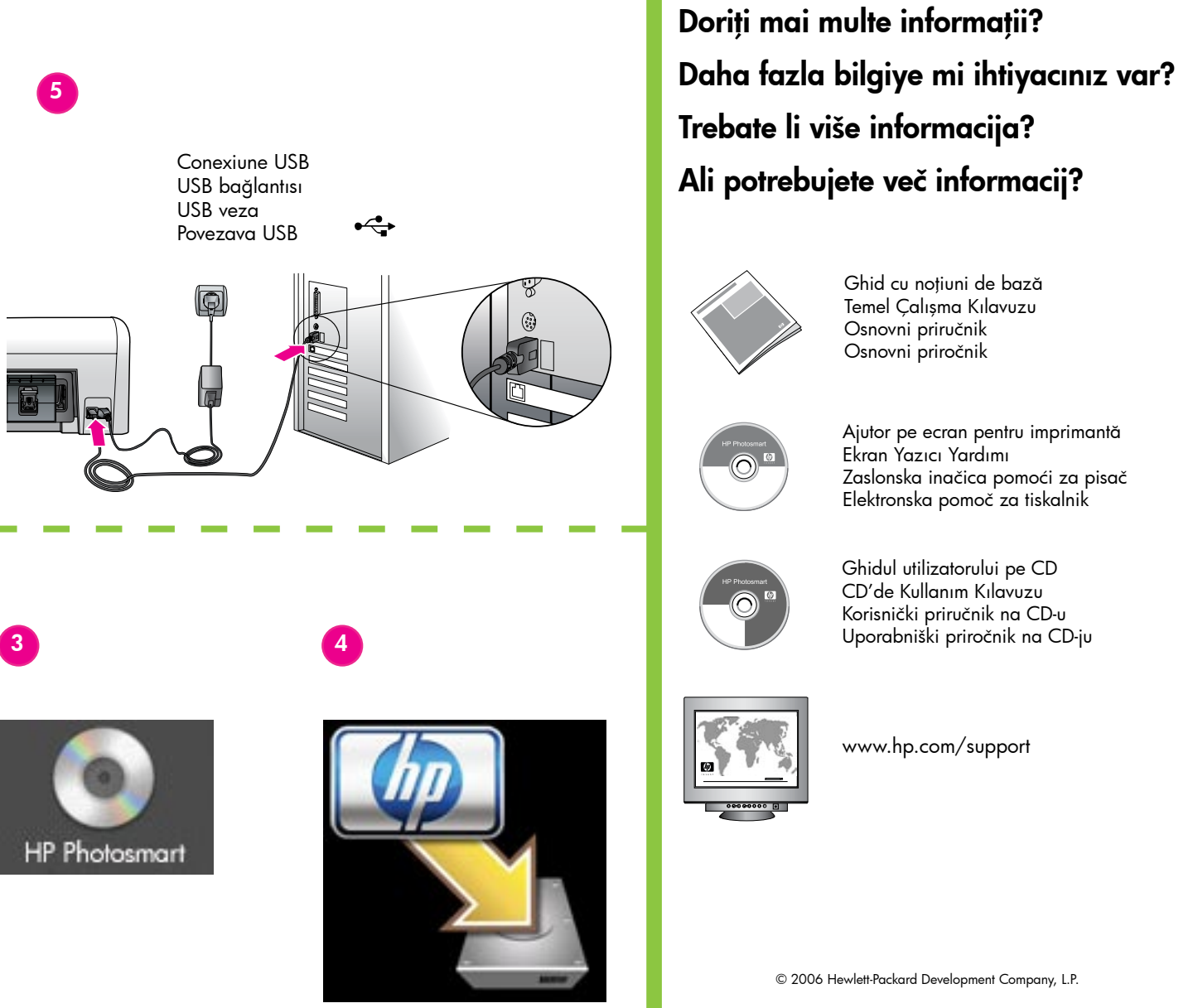

Macintosh

Macintosh OS X v10.3, 10.4 +

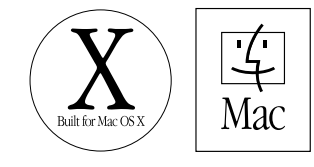

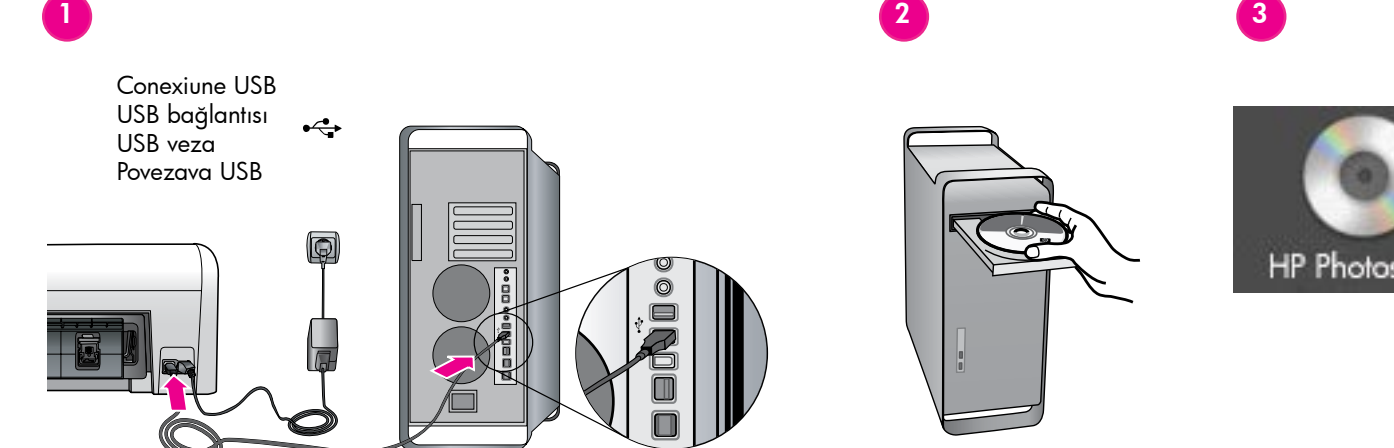

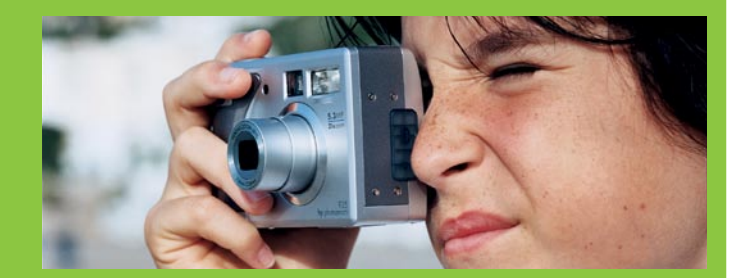

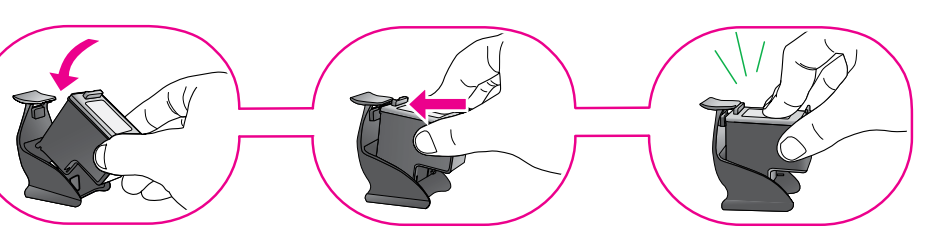

Protejați cartușul de imprimare suplimentar în suportul de protecție atunci când nu se află în imprimantă. Yazıcıya takılı olmadığında ek yazdırma kartuşunu yazdırma kartuşu koruyucusunda saklayın. Zaštitite dodatni spremnik s tintom, koji nije u pisaču, smještanjem u zaštitnik spremnika. Ko dodatne tiskalne kartuše ni v tiskalniku, jo hranite v zaščitniku tiskalnih kartuš.